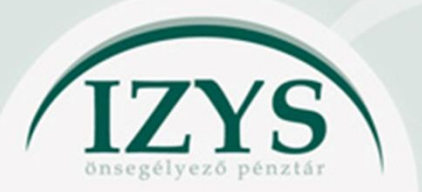

Pénztári dokumentumok elektronikus aláírása Azonosításra visszavezetett dokumentum hitelesítés (AVDH) szolgáltatással

Az azonosításra visszavezetett dokumentum hitelesítéssel (továbbiakban: AVDH) kiváltható az egyes formanyomtatványokon előírt eredeti aláírás.

Az eljárás azon személyek részére elérhető, akik ügyfélkapus regisztrációval rendelkeznek.

Fontos, hogy a dokumentumot kizárólag az írhatja alá AVDH-val, aki a dokumentumot egyébként is aláírná. Az AVDH-val aláírt dokumentum teljes bizonyító erejű magánokiratnak minősül, így nincs szükség 2 tanú aláírására sem.

Az AVDH szolgáltatás használata díjmentes.

Amennyiben Ön is élni kíván a lehetőséggel, akkor nincs más dolga, mint az ügyfélkapu megfelelő menüpontjában az elektronikusan kívánt dokumentumot feltölteni, aláírni, majd az aláírt dokumentumot elküldeni a Pénztár részére. Nincs szükség nyomtatásra, eredeti aláírásra, tanúztatásra, postázásra.

Azonosításra visszavezetett dokumentum hitelesítéssel az **alábbi formanyomtatványokat küldheti** be Pénztárunkhoz:

- Belépési nyilatkozat
- Átlépési nyilatkozat
- Betétlekötés 24 hónapra
- Betét megszüntetés
- E-kiküldés igénylőlap
- Kártyaigénylő
- Kártyaműveletek módosítási kérelme
- Kedvezményezett jelölő
- Kilépési nyilatkozat
- Netpénztár igénylőlap
- Társkártya igénylő
- Változás bejelentő
- Szolgáltatás igénylőlapok
- Őrangyal szolgáltatás igénylőlapok

### Az azonosításra visszavezetett dokumentum hitelesítés szolgáltatás használatának lépései:

- 1. Töltse ki a beküldendő formanyomtatványt, majd mentse el pdf formátumban. E-számlanyitás kitöltése esetén az emailben megküldött belépési nyilatkozatot elegendő lementenie.
- 2. Látogasson el a magyarorszag.hu oldalra, ahol válassza a Hitelesítés menüpontot. A menüpontot közvetlenül elérheti a <u>https://magyarorszag.hu/szuf\_avdh\_feltoltes</u> linken.
- 3. Töltse fel az aláírandó dokumentumot.

Válassza ki vagy húzza a szaggatott vonallal körbekerített részbe az elektronikusan aláírandó pdf fájlt. Jelölje ki a Hiteles PDF lehetőséget, fogadja el az ÁSZF-et, majd kattintson a Feltöltés gombra.

Feltöltés előtt:

| =              | mo, hu                                                 | keresés                                                                      |                                   | Q KAPCSOLAT |
|----------------|--------------------------------------------------------|------------------------------------------------------------------------------|-----------------------------------|-------------|
| &<br>8         | BEJELENTKEZÉS                                          | HITELESÍTÉS                                                                  |                                   |             |
| 2<br>/<br>0    | HASZNÁLATI ÚTMUTATÓ<br>ADATVÉDELMI TÁJÉKOZTATÓ<br>ÁSZF |                                                                              | Húzza ide<br>Af4jitAfeltÖLTESHEZ  |             |
| 0<br>2+<br>(7) |                                                        | Hitelesítés                                                                  | vagy klikkeljen ide a tallózáshoz |             |
|                |                                                        | <ul> <li>Hiteles PDF</li> <li>ASIC</li> <li>Elfogadom az ÁSZF-et.</li> </ul> |                                   | FELTÖLTÉS   |

Székhely: 1051 Budapest, Bajcsy Zsilinszky út 20. ; Ügyfélszolgálat: 06 1 769 0061 Levelezési cím: 1583 Budapest, Pf.: 49. ; Email: ugyfelszolgalat@izys.hu

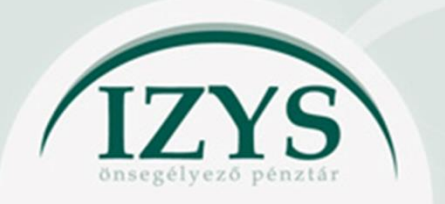

Pénztári dokumentumok elektronikus aláírása Azonosításra visszavezetett dokumentum hitelesítés (AVDH) szolgáltatással

### Feltöltéskor:

| ≡             | mo, hu              | keresés                                       | Q KAPCSOLAT |
|---------------|---------------------|-----------------------------------------------|-------------|
| <b>ж</b><br>А | BEJELENTKEZÉS       | HITELESÍTÉS                                   |             |
| Ø             | HASZNÁLATI ÚTMUTATÓ | Hitelesítendő fájl                            |             |
| ۶             | ÁSZF                | IZYS_OP_Belepesi_nyilatkozat.pdf              | ×           |
|               |                     | Hitelesítés                                   |             |
| U             |                     | <ul> <li>Hiteles PDF</li> <li>ASIC</li> </ul> |             |
| <b>å</b> +    |                     |                                               | FELTÖLTÉS   |
| 0             |                     |                                               |             |

4. Azonosítása magát.

A Feltöltés gomb megnyomása után Ön átirányításra kerül az Azonosítási szolgáltatások oldalra, ahol meg kell adnia ügyfélkapus felhasználónevét és jelszavát.

| ×                                          |         |
|--------------------------------------------|---------|
| AZONOSÍTÁSI<br>SZOLGÁLTATÁSOK              |         |
| FELHASZNÁLÓNÉV                             |         |
| JELSZÓ                                     |         |
| BEJELENTKEZÉS                              | • alaal |
| Azonosítás megszakítása                    |         |
| Még nem regisztrált?<br>Elfelejtett jelszó |         |

5. Elektronikusan aláírt dokumentuma elkészült.

A dokumentumot letöltheti - ehhez nyomja meg a Letöltés gombot.

Vagy saját e-mail címére kérhet egy linket, amelyen az aláírt dokumentumot 24 óráig eléri – ehhez írja be email címét, majd kattintson a Küldés e-mail-ben gombra. Fontos tudni, hogy e-mailben egy linket kap, nem pedig magát az aláírt dokumentumot, ezért kérjük, hogy itt semmiképpen ne adja meg a Pénztár e-mail címét.

| ±           | LETÕLTÉS                                                |
|-------------|---------------------------------------------------------|
| Az elkészül | t dokumentum elérésének URL-jét e-mailben is elküldheti |
| E-mail cím  |                                                         |
|             |                                                         |
|             | KÜLDÉS E-MAIL-BEN                                       |
| e           | TOVÁBBI DOKUMENTUM-HITELESÍTÉS                          |
| <b>^</b>    | VISSZA A KEZDŐOLDALRA                                   |

6. Ha szeretné, ellenőrizze le az aláírt dokumentumot. Nyissa meg a letöltött dokumentumot Adobe Acrobat Reader programmal.

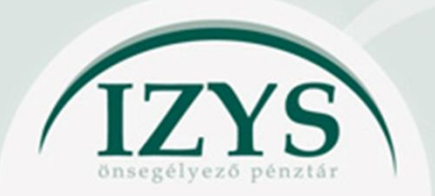

# Pénztári dokumentumok elektronikus aláírása Azonosításra visszavezetett dokumentum hitelesítés (AVDH) szolgáltatással

A dokumentum jobb felső sarkában látható az AVDH Bélyegző.

Válassza ki a csatolmányt – ehhez kattintson a bal oldalon található gémkapocs jelre, majd duplán kattintson a Név alatt megjelenő fájlnévre. A csatolmányban található az igazolás, amely tartalmazza az aláíró adatait (név, születési név, születési hely, születési idő, anyja neve). Amennyiben az elektronikusan aláírt dokumentumhoz igazolás nem tartozik, úgy a dokumentum nem fogadható el.

## Bélyegző a jobb felső sarokban:

| <u>Fáji</u> <u>S</u> zerkesztés <u>N</u> ézet <u>A</u> blak Súgó |                                     |                      |                  |                  |    |                    |                  |             |                     |   |  |
|------------------------------------------------------------------|-------------------------------------|----------------------|------------------|------------------|----|--------------------|------------------|-------------|---------------------|---|--|
| Eleje                                                            | e Eszközök                          | avdhA2-b144d49a ×    |                  |                  |    |                    |                  |             |                     |   |  |
| Ð                                                                | 🖶 🖂 Q                               |                      | $\bigcirc$       | 1 / 2            | •  | $\ominus$ $\oplus$ | 79,9% 🔻          |             |                     | Q |  |
| <u>h</u>                                                         | Aláíras ervényes. Aláírás ervényes. |                      |                  |                  |    |                    |                  |             |                     |   |  |
| ß                                                                | Csatolmányok                        | ×                    |                  |                  |    |                    |                  | ADOKUM      |                     |   |  |
|                                                                  |                                     | 2                    |                  |                  |    |                    |                  | AL.         | AltiAssal LATTA EL: |   |  |
| Ø                                                                |                                     | ۵                    | IZ               | YS               |    | BELE               | PESINYILA        | AVDH Bélyeg | gző                 | - |  |
| -                                                                | Név                                 |                      | Egószsóg- ós Öns | ogólyoző Pónztár |    |                    |                  |             |                     |   |  |
| d'a                                                              | 应 avdhA2-b144d49a-2bf               | 9-4b65-a8a6-99. Zára | dékolás dátuma   |                  |    | Pé                 | nztári azonosító |             |                     |   |  |
| - 14                                                             |                                     |                      |                  |                  | BE | LÉPŐ TAG ADAT      | AI               |             |                     |   |  |

#### Igazolás:

| Eájl Szerkesztés <u>N</u> ézet Ablak Súgó |                                                                 |                 |                        |                |                           |                     |                           |                   |          |                              |                         |                     |                         |         |
|-------------------------------------------|-----------------------------------------------------------------|-----------------|------------------------|----------------|---------------------------|---------------------|---------------------------|-------------------|----------|------------------------------|-------------------------|---------------------|-------------------------|---------|
| Eleje Eszközök avdhA2-b144d49a            |                                                                 | avdhA2-b144d49a |                        | avo            | avdhA5-36e4bfd8           |                     |                           | avdhA5-36e4bfd8 × |          |                              |                         |                     |                         |         |
| B                                         | 🖶 🖂 Q                                                           |                 | 1                      | D              | 1 / 1                     | N                   | $\mathbb{Q}$              | Θ                 | $\oplus$ | 80% 💌                        | ₽.                      |                     | F                       | Ø       |
| С<br>0                                    | Csatolmányok X<br>E Csatolmányok X<br>Mév ^<br>meghatalmazo.xml |                 |                        |                |                           |                     |                           |                   |          |                              |                         |                     |                         |         |
|                                           |                                                                 | 4               | Ezt az el<br>(XII.19.) | lektro<br>Korr | nikus doku<br>n. rendelet | mentumot<br>alapján | IG<br>az elek<br>nyújtott | troniku           | S ügyint | έzés részlet:<br>visszavezet | szabályair<br>ett dokun | ól szóló<br>nentumi | 451/2016<br>hitelesíté: | ).<br>S |

7. Küldje el a letöltött, elektronikusan aláírt dokumentumot a Pénztár <u>ugyfelszolgalat@izys.hu</u> e-mail címére. Amennyiben már pénztártagunk, úgy kérjük, hogy az email tárgyában tüntesse fel tagazonosítóját.